https://wiki.teltonika-networks.com/view/Vpngate.net\_VPN\_configuration

# **Vpngate.net VPN configuration**

Www.Vpngate.net VPN configuration Server(digicel png)

## Contents

- <u>1 Summary</u>
- 2 Step 1: Download the OpenVPN Configuration File
  - 2.1 Select VPN server
  - 2.2 Select protocol UDP/TCP
- <u>3 Step 2: Certificates</u>
  - <u>3.1 Certificate creation</u>
  - <u>3.2 Create certificates</u>
- <u>4 Step 3: Router configuration</u>
  - <u>4.1 VPN instance creation</u>
  - <u>4.2 Configuration settings</u>
- <u>5 Step 4: Try your VPN</u>
  - <u>5.1 Location after VPN</u>
- <u>6 External links</u>

### Summary

This chapter is a guide on configuring vpngate.com provider **VPN** instance on RUT routers.

No registration required.

# **Step 1: Download the OpenVPN Configuration File**

### Select VPN server

Open your internet browser and type <u>www.vpngate.net</u> in the browser's URL bar. Choose country and press **OpenVPN** 

▶ Papua new Guinea digicel

### Select protocol UDP/TCP

Download the configuration file. In our  $\ensuremath{\textbf{example}}$  we use the TCP protocol.

### **Step 2: Certificates**

#### **Certificate creation**

Create three files in your chosen directory for certificates and key:

- ca.crt Certificate authority
- client.crt Client certificate
- client.key Client Key

#### ×

#### **Create certificates**

Open the downloaded VPN configuration file and copy/paste the certificates and key to your empty files.

×

Save changes.

### **Step 3: Router configuration**

Now we need to open our RUT homepage. You can access the website by entering **192.168.1.1** in your internet browser's URL bar.

Open VPN configuration panel by clicking  $\textbf{Services} \rightarrow \textbf{VPN}$ 

×

#### **VPN instance creation**

Type in your  $\boldsymbol{VPN}$  configuration name and click  $\boldsymbol{Add}\ \boldsymbol{new}$ 

×

Click the  ${\bf Edit}$  button to edit your VPN instance configuration

×

#### **Configuration settings**

Check the **Enable** box

Select protocol (UDP or TCP. Depends on which configuration file you downloaded in  ${\bf Step 1}$  )

Set port, encryption, remote host/IP address and HMAC authentication algorithm from the VPN configuration file you downloaded. (example below)

Upload your certificates:

- Certificate authority = ca.crt
- Client certificate = client.crt
- Client key = client.key

×

Click Save.

Firewall configuration for this provider is unnecessary.

### Step 4: Try your VPN

Wait up to 5 minutes from the time you saved the changes.

Press **Status** → **Network**.

×

 $\ensuremath{\mathsf{Press}}$   $\ensuremath{\mathsf{OpenVPN}}$  and check VPN status.

×

Open your internet browser and visit website <u>http://whatismyipaddress.com</u> to check location that should have changed.

#### Location after VPN

×

### **External links**

http://www.vpngate.net